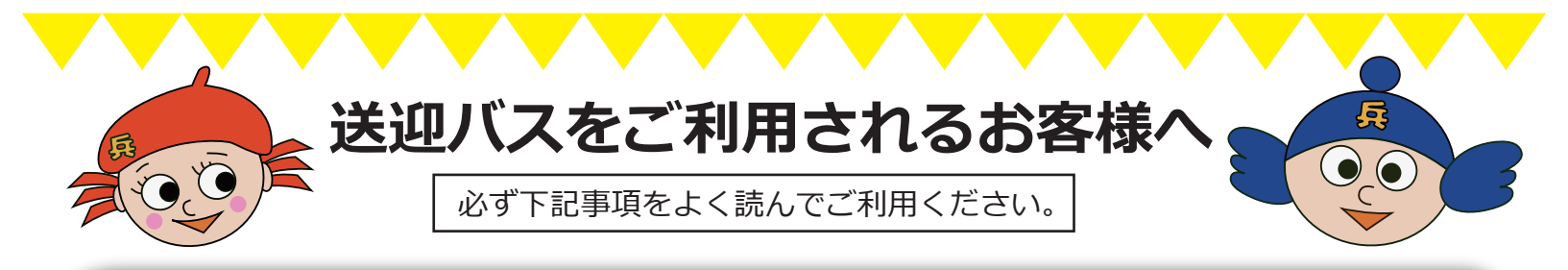

# 1 ご利用には、ご登録が必要です。

- ・登録は、スマートフォン、携帯電話、パソコンの当校ホームページから行います。
- ・送迎車の運行には万全を期しておりますが、万が一トラブル等で教習が受けられなくなる場合
  がございますが、ご了承願います。

### 2 予約について(予約制。一部シャトル運行)

関西学院大学方面については、シャトル運行します。

- ●予約は携帯電話やパソコンの『当校ホームページ』から行います。
  ※予約の仕方はご説明致します。スタッフまでお申出ください。
  ●予約は、必ず「当日の午前7時00分まで」に行ってください。
- ・送迎をキャンセルする場合は、当日の午前7時00分までに携帯電話やパソコンの 『当校ホームページ』からキャンセルしてください。(技能教習と送迎バスは別々に なっておりますので、個々の違う画面で行ってください。)
- ・やむを得ず当日のキャンセルを行う場合は、出発便の2時間前までに当校受付に電話連絡 してください。
- ・当日の午前7時以降の予約は出来ません。
- ・お時間によって予約が集中し、ご希望の時間にご予約ができない場合がございます。
  - ●当日のキャンセルはこちらまで・・・ 0798-67-2200

### 3 お迎えについて

- ・お迎え時刻に必ず乗車できるように、<u>予定時刻の5分前には乗車場所にてお待ちください。</u>
- ・お迎え時刻に乗車場所にお見えにならない場合は通過させて頂きます。

※お見えにならないことが続きますと、送迎をお断りさせていただく場合がございます。

- ・交通渋滞、その他の事情により予定時刻が前後する場合がございます。5分以上前後するような場合はメールによりお知らせします。また、緊急の場合、携帯電話に連絡する場合がありますので、電源を切ったり、着信拒否にならないようにしてください。
- ・5分以上遅れているにも関わらず連絡がない場合は、すぐに当校まで連絡をしてください。

# 4 お帰りについて

- ・バスの利用につきましては、基本予約制になっておりますが、当日送りを希望される方は、
  受付にご相談ください。時間によって利用できない場合もございます。(夜間の送りは締め切り時間がございます。)
- ・お帰りの際は、ご自分の方面の「送迎のりば」にてお待ちください。
- ・予定人数が揃い次第、出発致しますので、お早めにのりばまでお越しください。

#### 5 アドレス登録方法

※ご注意

次のメールアドレスが着信拒否にならないよう設定をしてください。

当校のメールアドレスbus@hyogoken.ac.jp登録お知らせメールのアドレスinfo@mail.e-license.jp

#### ※このアドレスは受信専用となっておりますので、返信はご遠慮ください。

登録方法

① 当校サイトにアクセスします。 <u>http://www.hyogoken.ac.jp/nishinomiya/</u>

| 2   | 在校生メニュー               | から送迎バス予約   | を選択します  | F.      |              |
|-----|-----------------------|------------|---------|---------|--------------|
| 3   | 新規の方 を選択します。          |            |         |         |              |
|     | 生徒番号                  |            | (半角英数入) | 力)      |              |
|     | 生年月日  西               | 暦  年       | ▼月      |         | EI980408E79  |
|     | パスワード                 | ワード (ご希望の英 |         |         |              |
|     | 再入力                   |            |         |         |              |
|     | メールアドレス               |            |         | (携帯電話のア | <b>^ドレス)</b> |
|     | 再入力                   |            |         |         |              |
| (5) | <br>登録 をクリックします。      |            |         |         |              |
| 6   | 「登録お知らせメール」が届いたら終了です。 |            |         |         |              |
| *   | ※ 生徒番号(5桁で入力してください。)  |            |         |         |              |
|     |                       |            |         |         |              |
|     | 5桁になる様に前に"0"を付けてください。 |            |         |         |              |
|     | 例: A00001-6 → 00016   |            |         |         |              |
|     |                       |            |         |         |              |